- J'installe le rôle DHCP

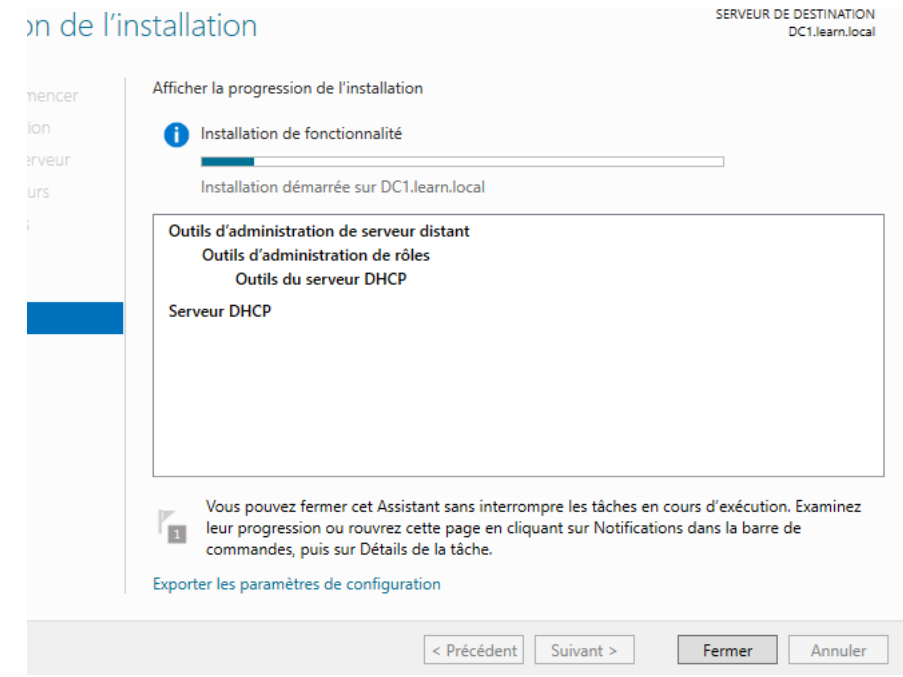

- Je crée un Bail DHCP

| Assistant Nouvelle é                                 | itendue                                                                                                    |       |
|------------------------------------------------------|----------------------------------------------------------------------------------------------------|-------|
| Nom de l'étendu<br>Vous devez fou<br>fournir une des | ue<br>umir un nom pour identifier l'étendue. Vous avez aussi la possibilité de<br>cription.                                                   | Ĵ     |
| Tapez un nom<br>d'identifier rapio                   | et une description pour cette étendue. Ces informations vous permettront<br>dement la manière dont cette étendue est utilisée dans le réseau. |       |
| Nom :                                                | Bail DHCP                                                                                                    |       |
| Description :                                        |                                                                                                    |       |
|                                                      |                                                                                                    |       |
|                                                      |                                                                                                    |       |
|                                                      |                                                                                                    |       |
|                                                      |                                                                                                    |       |
|                                                      |                                                                                                    |       |
|                                                      |                                                                                                    |       |
|                                                      |                                                                                                    |       |
|                                                      | < Précédent Suivant > Ann                                                                                                    | nuler |
|                                                      |                                                                                                    |       |

- Je rentre les adresses IP

Assistant Nouvelle étendue

## Plage d'adresses IP

Vous définissez la plage d'adresses en identifiant un jeu d'adresses IP consécutives.

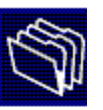

| lient DHCP.                                 |                                                                                                    |
|---------------------------------------------|----------------------------------------------------------------------------------------------------|
| slient DHCP.                                |                                                                                                    |
| client DHCP.                                |                                                                                                    |
|                                             |                                                                                                    |
|                                             |                                                                                                    |
|                                             |                                                                                                    |
| < Précédent Suivant >                       | Annuler                                                                                                    |
| clure. Si vous voulez exclure une           |                                                                                                    |
| P de début.                                 |                                                                                                    |
| Ajouter                                     |                                                                                                    |
|                                             |                                                                                                    |
| Supprimer                                   |                                                                                                    |
| Retard du sous-réseau en<br>millisecondes : |                                                                                                    |
| 0-                                          |                                                                                                    |
|                                             |                                                                                                    |
|                                             |                                                                                                    |
|                                             | < Précédent Suivant > adresses qui ne sont pas distribu-<br>uelle le serveur retardera la clure. Si vous voulez exclure une P de début. Ajouter Retard du sous-réseau en millisecondes : 0 |

| Pour ajouter une adresse<br>entrez l'adresse ci-dessou                                                                                                    | IP pour qu'un route<br>s.                                                                                | ur soit utilisé par les clients,                                                                                                    |                                                                                                    |
|----------------------------------------------------------------------------------------------------|----------------------------------------------------------------------------------------------------|----------------------------------------------------------------------------------------------------|----------------------------------------------------------------------------------------------------|
| Adresse IP :                                                                                                    |                                                                                                    |                                                                                                    |                                                                                                    |
| 10 . 1 . 1 . 1                                                                                                    | Ajouter                                                                                                  |                                                                                                    |                                                                                                    |
|                                                                                                    | Supprimer                                                                                                |                                                                                                    |                                                                                                    |
|                                                                                                    | Monter                                                                                                   |                                                                                                    |                                                                                                    |
|                                                                                                    | Dessendes                                                                                                |                                                                                                    |                                                                                                    |
|                                                                                                    | Descendre                                                                                                |                                                                                                    |                                                                                                    |
|                                                                                                    |                                                                                                    |                                                                                                    |                                                                                                    |
|                                                                                                    |                                                                                                    |                                                                                                    |                                                                                                    |
|                                                                                                    |                                                                                                    |                                                                                                    |                                                                                                    |
|                                                                                                    |                                                                                                    |                                                                                                    |                                                                                                    |
|                                                                                                    |                                                                                                    |                                                                                                    |                                                                                                    |
|                                                                                                    |                                                                                                    | < Précédent Suivant >                                                                                                    | Annuler                                                                                            |
|                                                                                                    |                                                                                                    | < Précédent Suivant >                                                                                                    | Annuler                                                                                            |
|                                                                                                    |                                                                                                    | < Précédent Suivant >                                                                                                    | Annuler                                                                                            |
|                                                                                                    |                                                                                                    | < Précédent Suivant >                                                                                                    | Annuler                                                                                            |
| Nom de domaine et se                                                                                                    | rveurs DNS                                                                                               | < Précédent Suivant >                                                                                                    | Annuler                                                                                            |
| <b>lom de domaine et se</b><br>DNS (Domain Name S<br>clients sur le réseau.                                                                                                    | <b>rveurs DNS</b><br>System) mappe et tra                                                                | Précédent Suivant > aduit les noms de domaines utilise                                                                                                    | Annuler<br>és par les                                                                              |
| <b>lom de domaine et se</b><br>DNS (Domain Name S<br>clients sur le réseau.                                                                                                    | <b>rveurs DNS</b><br>System) mappe et tra                                                                | < Précédent Suivant > aduit les noms de domaines utilise                                                                                                    | Annuler<br>és par les                                                                              |
| <b>lom de domaine et se</b><br>DNS (Domain Name S<br>clients sur le réseau.<br>'ous pouvez spécifier le de                                                                                                    | <b>rveurs DNS</b><br>iystem) mappe et tra<br>omaine parent à utili                                       | < Précédent Suivant > aduit les noms de domaines utilisé ser par les ordinateurs clients su                                                                                                    | Annuler<br>és par les                                                                              |
| <b>lom de domaine et se</b><br>DNS (Domain Name S<br>clients sur le réseau.<br>/ous pouvez spécifier le de<br>ésolution de noms DNS.                                                                                                    | <b>rveurs DNS</b><br>öystem) mappe et tra<br>omaine parent à utili                                       | < Précédent Suivant ><br>aduit les noms de domaines utilisé<br>ser par les ordinateurs clients su                                                                                                    | Annuler<br>és par les                                                                              |
| <b>Iom de domaine et se</b><br>DNS (Domain Name S<br>clients sur le réseau.<br>Yous pouvez spécifier le de<br>ésolution de noms DNS.<br>Domaine parent : leam.                                                                                     | <b>rveurs DNS</b><br>System) mappe et tra<br>omaine parent à utili                                       | Précédent Suivant ><br>aduit les noms de domaines utilise<br>iser par les ordinateurs clients su                                                                                                    | Annuler<br>és par les                                                                              |
| <b>Jom de domaine et se</b><br>DNS (Domain Name S<br>clients sur le réseau.<br>Jous pouvez spécifier le dé<br>ésolution de noms DNS.<br>Domaine parent : leam.<br>Jour configurer les clients de<br>es adresses IP pour ces se                     | rveurs DNS<br>iystem) mappe et tra<br>omaine parent à utili<br>local<br>d'étendue pour qu'il<br>erveurs. | < Précédent Suivant > aduit les noms de domaines utilise ser par les ordinateurs clients su s utilisent les serveurs DNS sur l                                                                                       | Annuler<br>és par les<br>r le réseau pour la<br>e réseau, entrez                                   |
| Iom de domaine et se<br>DNS (Domain Name S<br>clients sur le réseau.<br>Yous pouvez spécifier le dé<br>ésolution de noms DNS.<br>Domaine parent : leam.<br>Pour configurer les clients de<br>es adresses IP pour ces se<br>lom du serveur :        | rveurs DNS<br>iystem) mappe et tra<br>omaine parent à utili<br>local<br>d'étendue pour qu'il<br>erveurs. | Adresse IP :                                                                                                    | Annuler<br>és par les<br>r le réseau pour la<br>e réseau, entrez                                   |
| <b>Jom de domaine et se</b><br>DNS (Domain Name S<br>clients sur le réseau.<br>Yous pouvez spécifier le de<br>ésolution de noms DNS.<br>Domaine parent : leam.<br>Your configurer les clients de<br>es adresses IP pour ces se<br>lom du serveur : | rveurs DNS<br>iystem) mappe et tra<br>omaine parent à utili<br>local<br>d'étendue pour qu'il<br>erveurs. | Précédent Suivant >          aduit les noms de domaines utilise         iser par les ordinateurs clients su         is utilisent les serveurs DNS sur l         Adresse IP :         10       1       1              | Annuler<br>és par les<br>r le réseau pour la<br>e réseau, entrez<br>Ajouter                        |
| Iom de domaine et se<br>DNS (Domain Name S<br>clients sur le réseau.<br>Yous pouvez spécifier le de<br>ésolution de noms DNS.<br>Nomaine parent : leam.<br>Your configurer les clients de<br>es adresses IP pour ces se<br>lom du serveur :        | rveurs DNS<br>System) mappe et tra<br>omaine parent à utili<br>local<br>d'étendue pour qu'il<br>erveurs. | Précédent Suivant >          aduit les noms de domaines utilise         iser par les ordinateurs clients su         is utilisent les serveurs DNS sur l         Adresse IP :         10 . 1 . 1 . 1         10.1.1.1 | Annuler<br>és par les<br>r le réseau pour la<br>e réseau, entrez<br>Ajouter<br>Supprimer           |
| <b>Jom de domaine et se</b><br>DNS (Domain Name S<br>clients sur le réseau.<br>Jous pouvez spécifier le dé<br>ésolution de noms DNS.<br>Domaine parent : leam.<br>Pour configurer les clients de<br>es adresses IP pour ces se<br>lom du serveur : | rveurs DNS<br>iystem) mappe et tra<br>omaine parent à utili<br>local<br>d'étendue pour qu'il<br>erveurs. | < Précédent                                                                                                    | Annuler<br>és par les                                                                              |
| <b>Nom de domaine et se</b><br>DNS (Domain Name S<br>clients sur le réseau.<br>Yous pouvez spécifier le dé<br>ésolution de noms DNS.<br>Domaine parent : leam.<br>Pour configurer les clients de<br>s adresses IP pour ces se<br>lom du serveur :  | rveurs DNS<br>iystem) mappe et tra<br>omaine parent à utili<br>local<br>d'étendue pour qu'il<br>erveurs. | < Précédent Suivant > aduit les noms de domaines utilise ser par les ordinateurs clients su s utilisent les serveurs DNS sur la Adresse IP :   10 1 1 1                                                              | Annuler<br>és par les<br>r le réseau pour la<br>e réseau, entrez<br>Ajouter                        |
| Vom de domaine et se<br>DNS (Domain Name S<br>clients sur le réseau.<br>l'ous pouvez spécifier le dé<br>ésolution de noms DNS.<br>)omaine parent : leam.<br>)our configurer les clients de<br>es adresses IP pour ces se<br>lom du serveur :       | rveurs DNS<br>iystem) mappe et tra<br>omaine parent à utili<br>local<br>d'étendue pour qu'il<br>erveurs. | <pre>&lt; Précédent Suivant &gt; aduit les noms de domaines utilise ser par les ordinateurs clients su s utilisent les serveurs DNS sur l Adresse IP : 10 . 1 . 1 . 1 10.1.1.1</pre>                                 | Annuler<br>és par les<br>r le réseau pour la<br>e réseau, entrez<br>Ajouter<br>Supprimer<br>Monter |

- Ensuite je le teste dans mon compte client afin de récupérer l'adresse IP

-

| 🔤 Administrator: Command Prompt                                                            | -         |                      | × |
|--------------------------------------------------------------------------------------------|-----------|----------------------|---|
| IP Routing Enabled : No<br>WINS Proxy Enabled : No<br>DNS Suffix Search List : learn.local |           |                      | ^ |
| Ethernet adapter Ethernet:                                                                 |           |                      |   |
| Connection-specific DNS Suffix .: learn.local<br>Description                               |           |                      |   |
|                                                                                            |           |                      |   |
|                                                                                            |           |                      |   |
| ・ P Type here to search 日 一 日 合 切 合 の の の の の の の の の の の の の の の の の                      | ENG<br>FR | 4:05 PM<br>6/17/2024 | 3 |

- J'installe un nouveau Windows10 client à mettre en DHCP et ne pas joindre au domaine.

| free DBS            |  |
|---------------------|--|
| 2019 windows server |  |
| En fonction         |  |
| 54 stien            |  |
| Windows 10          |  |

- Je récupère l'adresse IP

\_

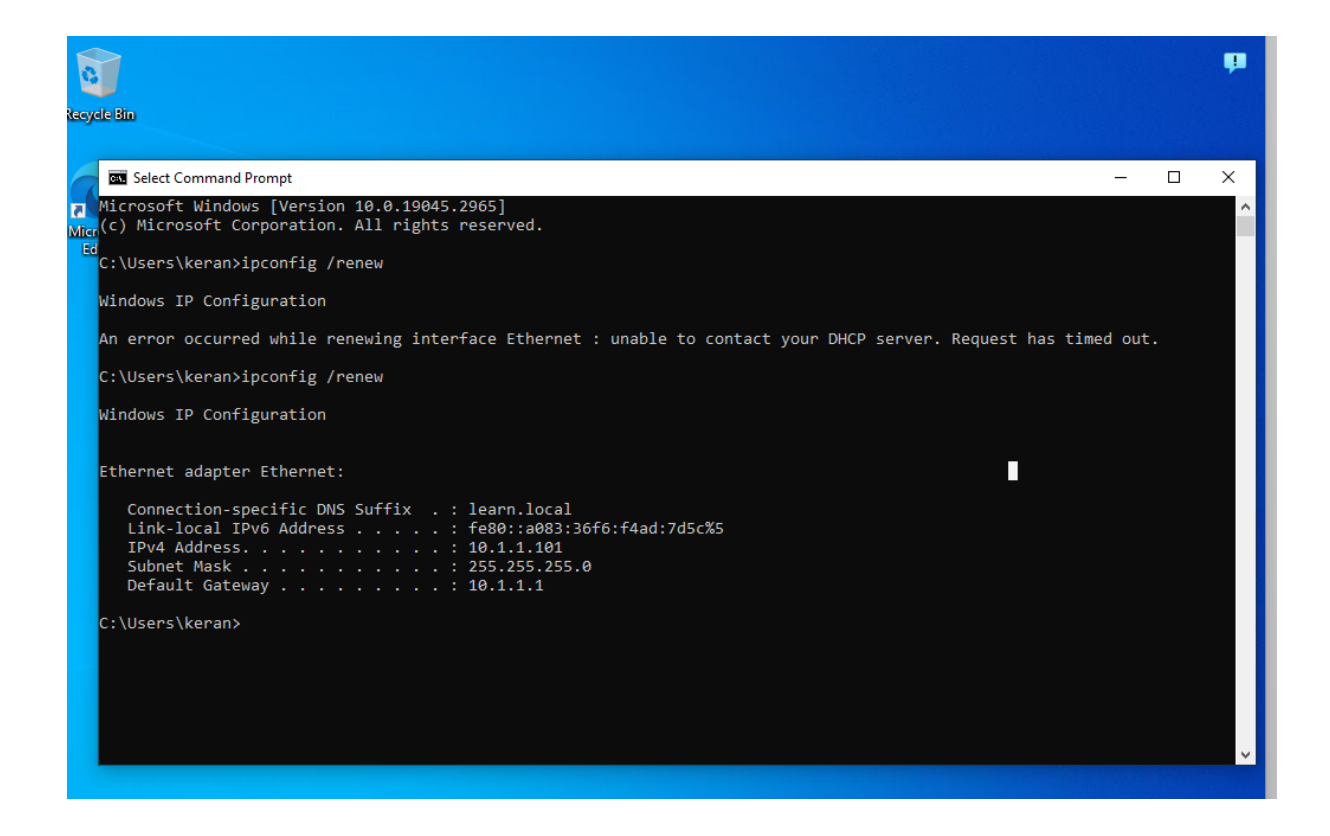

Je réalise une réservation d'adresse IP pour CLI2 10.1.1.148

|    | 7        | UF  | 1CP                                                     |              |          |         | — LI              | ~       |
|----|----------|-----|---------------------------------------------------------|--------------|----------|---------|-------------------|---------|
|    | Fic      | hie | r Action Affichage ?                                    |              |          |         |                   |         |
| 9  | <b>(</b> | =   | ) 🚈 📷 🗙 🗐 🧟 🗟 🛛                                         | <b>F</b>     |          | _       |                   |         |
|    | <b>9</b> | DI  | Nouvelle réservation                                    | ?            | $\times$ | Action  | s                 |         |
| Ď  | ľ        |     | Fournissez les informations pour un cli                 | ent réservé. |          | dc1.lea | arn.local         | <b></b> |
| CF |          |     | Nom de réservation : CLI2                               |              |          | A1      | utres actions     | •       |
| 5  |          |     | Adresse IP : 10 . 1                                     | . 1 . 148    |          |         |                   |         |
| ic |          |     | Adresse MAC : 08-00-27-50                               | C-9A-50      |          |         |                   |         |
|    |          |     | Description :                                           |              |          |         |                   |         |
|    |          | >   | Types pris en charge<br>C Les deux<br>O DHCP<br>C BOOTP |              |          |         |                   |         |
|    |          | _   |                                                         | Ajouter Fe   | mer      | >       | tal do conjours i | 1       |

- Ensuite je vérifie la réservation

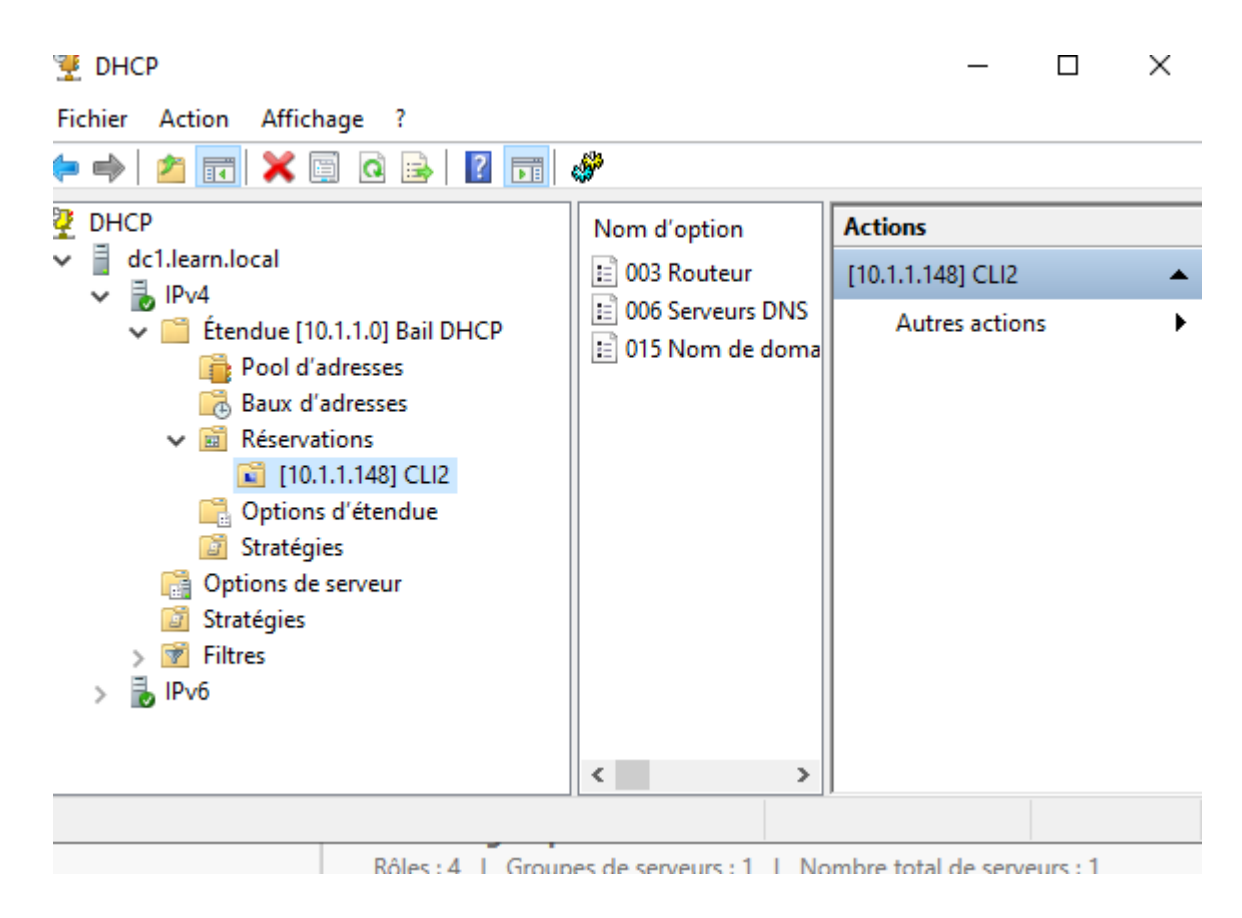

- Je récupère l'adresse sur mon CLI2

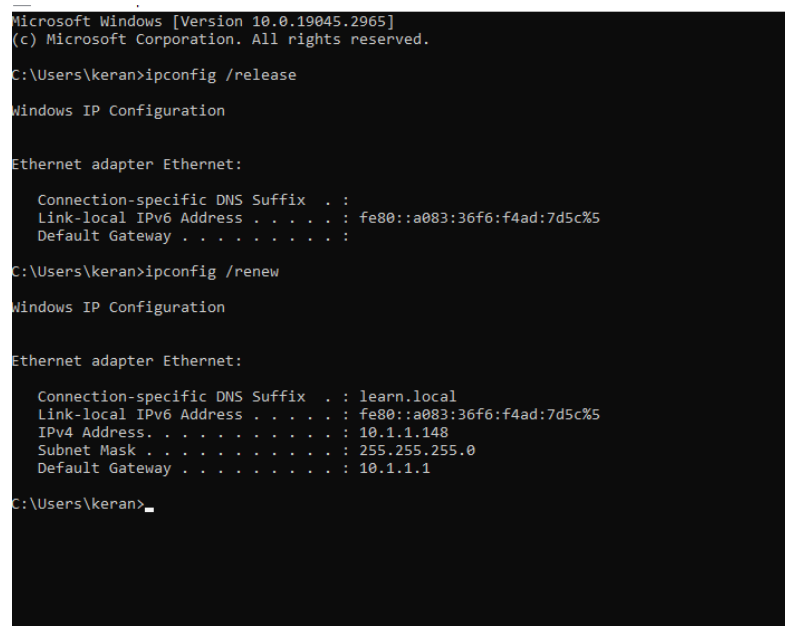

J'installe un server Windows DHCP2

| Windows server2 [En fonction                                        | n] - Oracle VM VirtualBox                                                                                                    | -      |          | $\times$ |
|---------------------------------------------------------------------|----------------------------------------------------------------------------------------------------|--------|----------|----------|
| Fichier Machine Ecran Entrée F<br>Gestionnaire de serveur           | Përiphëriques Aide                                                                                                    |        | - 0      | ×        |
| Gestionna                                                           | nire de serveur • Tableau de bord 🔹 • 🛞   🍢 🕬                                                                                                    | Outils | Afficher | Aide     |
| 📰 Tableau de bord                                                   | BIENVENUE DANS GESTIONNAIRE DE SERVEUR                                                                                                    |        |          | Â        |
| Serveur local Tous les serveurs T DHCP Services de fichiers et d. b | Configurer ce serveur local                                                                                                    |        |          | 1        |
| B services de lichiers et d V                                       | 2 Ajouter des rôles et des fonctionnalités                                                                                                    |        |          |          |
|                                                                     | 3 Ajouter d'autres serveurs à gérer                                                                                                    |        |          |          |
|                                                                     | 4 Créer un groupe de serveurs                                                                                                    |        |          |          |
|                                                                     | 5 Connecter ce serveur aux services cloud                                                                                                    |        | Masquer  |          |
| ş                                                                   | Rôies et groupes de serveurs:     Nombre total de serveurs: 1       Image: Services de serveurs:     Image: Services de fichiers et al de serveurs: 1       Image: Services de fichiers et serveurs:     1       Image: Services de fichiers et serveurs:     1       Image: Services de fichiers et serveurs: |        |          |          |
|                                                                     | Résultats BPA                                                                                                    |        | 1541     |          |

- J'installe le rôle DHCP, je modifie le nom du domaine en le nom de l'ordinateur.

| au | Modification du nom ou du domaine de l'ordinateur 🛛 🗙                                                                                       | tance     |                                                           |                                                                               |
|----|----------------------------------------------------------------------------------------------------|-----------|-----------------------------------------------------------|-------------------------------------------------------------------------------|
| 25 | Vous pouvez modifier le nom et l'appartenance de cet<br>ordinateur. Ces modifications peuvent influer sur l'accès aux<br>ressources réseau. | r votre   | IBHF5RP2R<br>DUP                                          | Dernières mises à j<br>Windows Update<br>Dernière recherche                   |
| 2: | Nom de l'ordinateur :<br>DHCP2                                                                                                    | S'' ou    | ctif                                                      | Antivirus Microsof                                                            |
|    | Nom complet de l'ordinateur :<br>DHCP2<br>Membre d'un                                                                                       | vdifier   | Compatible IPv6                                           | Commentaires et<br>Configuration de :<br>Fuseau horaire<br>ID de produit (Pro |
|    | Domaine :     learn Jocal     Groupe de travail :     WIRRKGROUP                                                                            |           | Windows Server 2022 Standard Evaluation<br>mbH VirtualBox | Processeurs<br>Mémoire installée<br>Espace disque tota                        |
|    | OK Annuler                                                                                                    |           |                                                           |                                                                               |
|    | OK Annuler                                                                                                    | Appliquer |                                                           |                                                                               |
|    |                                                                                                    |           | -                                                         |                                                                               |

- J'entre le nom du domaine de l'ordinateur et le mot de passe

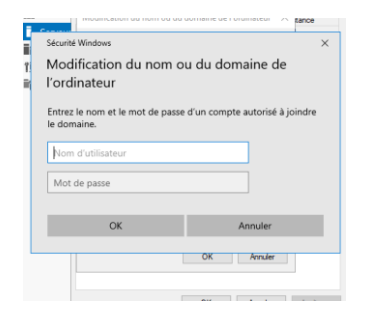

- -
- Je configure le failover

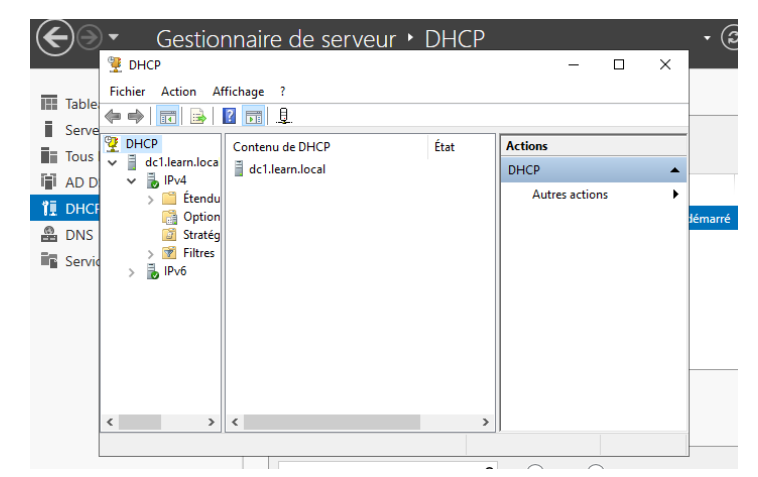

- Je mets l'adresse IP

Spécifier le serveur partenaire à utiliser pour le basculement

| In | dique | z le nom d'hôte ou l'adresse IP du se | veur DHCP partenaire  | e à utilis | ser pour la |      |
|----|-------|---------------------------------------|-----------------------|------------|-------------|------|
| c  | Ajou  | ?                                     | ×                     |            |             |      |
| b  | Séle  | ctionnez un serveur que vous voulez   | aiouter à votre conso | le.        |             |      |
| V  | œ     | Ce serveur :                          | -,                    |            |             |      |
| 9  |       | DHCP2                                 |                       |            | Parco       | urir |
| Г  | 0     | Ce serveur DHCP autorisé :            |                       |            |             |      |
|    |       | Nom                                   | Adresse IP            |            |             |      |
|    |       | dc1.leam.local                        | 10.1.1.1              |            |             |      |
|    |       |                                       |                       |            |             |      |
|    |       |                                       |                       |            |             |      |
|    |       |                                       |                       |            |             |      |
|    |       |                                       |                       |            |             |      |
|    |       |                                       |                       |            |             |      |
|    |       |                                       |                       |            |             |      |
|    |       |                                       |                       |            |             |      |
|    |       |                                       | OK                    | (          | Annu        | ller |
| L  |       |                                       |                       |            |             |      |

- Et la je clic sur Terminer pour finaliser

| Configurer un basculement |                                                            |                             |                     |
|---------------------------|------------------------------------------------------------|-----------------------------|---------------------|
| 5                         | Un basculement va être con<br>avec les paramètres suivants | figuré entre dc1.lean<br>8. | n.local et 10.1.1.2 |
| <b>Z</b> ₩                | 6 J                                                        |                             |                     |
|                           | Etendues :                                                 |                             |                     |
|                           | 10.1.10                                                    |                             |                     |
|                           | Mana da la colation :                                      |                             | de til som her sel  |
|                           | Délai de transition maximal e                              | du client (MCLT) :          | 1 h 0 min           |
|                           | Mode :                                                     | l'dene -                    | Équilibrage de (    |
|                           | <                                                          | icial .                     | Desactive           |
|                           | Pourcentage d'équilibrage                                  | de charge                   |                     |
|                           | Serveur local :                                            | 50 %                        |                     |
|                           | Serveur partenaire :                                       | 50 %                        |                     |
|                           |                                                            |                             |                     |
|                           |                                                            |                             |                     |
|                           |                                                            |                             |                     |
|                           |                                                            |                             |                     |
|                           |                                                            |                             |                     |
|                           |                                                            |                             |                     |

1